# **Messaging System**

The Messages section allows you to send and receive emails to and from other ePortfolio users for easy communication. Email addresses are listed by Person, Area or Role.

| Dr Z Tr<br>Home                                       | ainer1           |        | Your<br>left w      | Your can read your current messages in this window. The toolbar on the left will show if there are any new messages in your inbox. |                                                          |          |                          |                                 |                                 |
|-------------------------------------------------------|------------------|--------|---------------------|----------------------------------------------------------------------------------------------------|----------------------------------------------------------|----------|--------------------------|---------------------------------|---------------------------------|
| Personal Details<br>Messages (2)<br>Delete Selected'. |                  |        |                     |                                                                                                    |                                                          |          | ng them for              | delete then                     | clicking o                      |
|                                                       |                  |        | •                   |                                                                                                    |                                                          |          |                          |                                 |                                 |
| Messaç<br>1                                           | ges for Dr Z Tra | ainer1 | 1<br>Compose        |                                                                                                    | Address Bo                                               | ok 😺     | Sent Items               | : 0                             | Drafts                          |
| Messaç<br>E<br>IBOX                                   | ges for Dr Z Tra | ainer1 | l<br>Compose<br>Dat | te Ord                                                                                                    | Address Bo                                               | ok 🖋     | Sent Items               | s 🗹                             | Drafts<br>s: - 10 - 💌           |
| Messag<br>B<br>NBOX<br>Status                         | ges for Dr Z Tra | ainer1 | Compose             | te Ord                                                                                                    | Address Bor<br>ler: - Desc -                             | ok 🖋     | Sent Items<br>w Number o | s ☑<br>f Message<br>Date        | Drafts<br>s: - 10 - ❤<br>Delete |
| Message<br>BOX<br>Status                              | Inbox            | ainer1 | Compose             | te Ord<br>Subje<br>Respo                                                                                                    | Address Bo<br>ler: - Desc -<br>ect<br>inse to Support ID | ok 🦃 Vie | Sent Items<br>w Number o | f Message<br>Date<br>02/10/2007 | Drafts<br>s: - 10 - 💌<br>Delete |

### **INBOX (RECEIVING MESSAGES)**

When a new message has been received in the inbox, an email will also be sent to the email address that has been provided on the system. The email that you receive will inform you only that you have received a new message in the messaging system.

The messages that you receive are only available in plaintext format.

| Messa                                                      | ges for Dr 2                                                              | Z Traine                                                  | 1                      |          |                    |             |            |   |        |
|------------------------------------------------------------|---------------------------------------------------------------------------|-----------------------------------------------------------|------------------------|----------|--------------------|-------------|------------|---|--------|
| 2                                                          | Inbox                                                                     | Ê                                                         | Compose                |          | Address Book       | <b>\$</b> 2 | Sent Items | 2 | Drafts |
| From:<br>To:<br>Date Sent<br>Subject:<br>Message:<br>Reply | Dr GP Train<br>Dr Z Traine<br>t: 31/08/2007<br>teaching si<br>can you sig | neeB<br>r1<br>at 15:00:<br>gn off<br>gn off my t<br>Close | eaching compe<br>Print | etency y | /ou were at the me | eeting      |            |   |        |

Once you have read the email you can choose whether to reply, delete, print or close the current message that you are viewing.

## Compose (Sending Messages)

Continue >>

You can send messages to all other users of the ePortfolio system.

#### TERMS AND CONDITIONS

Users must take the same care in drafting a message as they would for any other communication. In line with current national NHS guidelines, confidential information including patient identifiable information should not be sent using the ePortfolio messaging system.

Messages of an offensive nature can be traced to the originator and action will be taken against the perpetrator.

Serious deliberate breach of the messaging policy may be regarded as gross misconduct and as such dealt with under the RCGP Disciplinary policy and procedures and/or through legal action.

There are two options for selecting the recipient of the message. You can search by person or by area (trainees only).

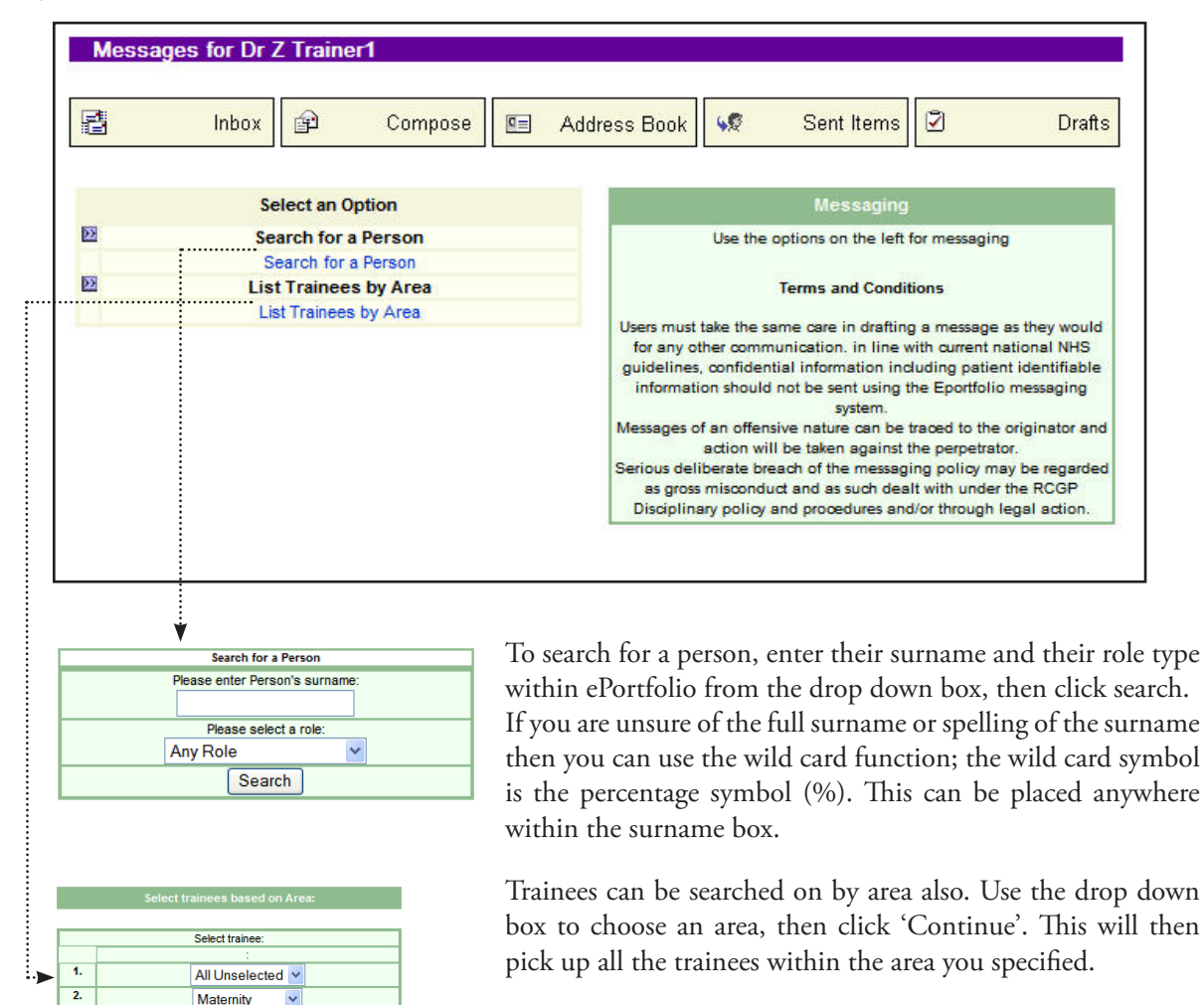

After selecting the surname or area in the above boxes, you will be able to start composing your messages. You can choose whether the email is sent now or whether the email should be saved for sending later (Drafts).

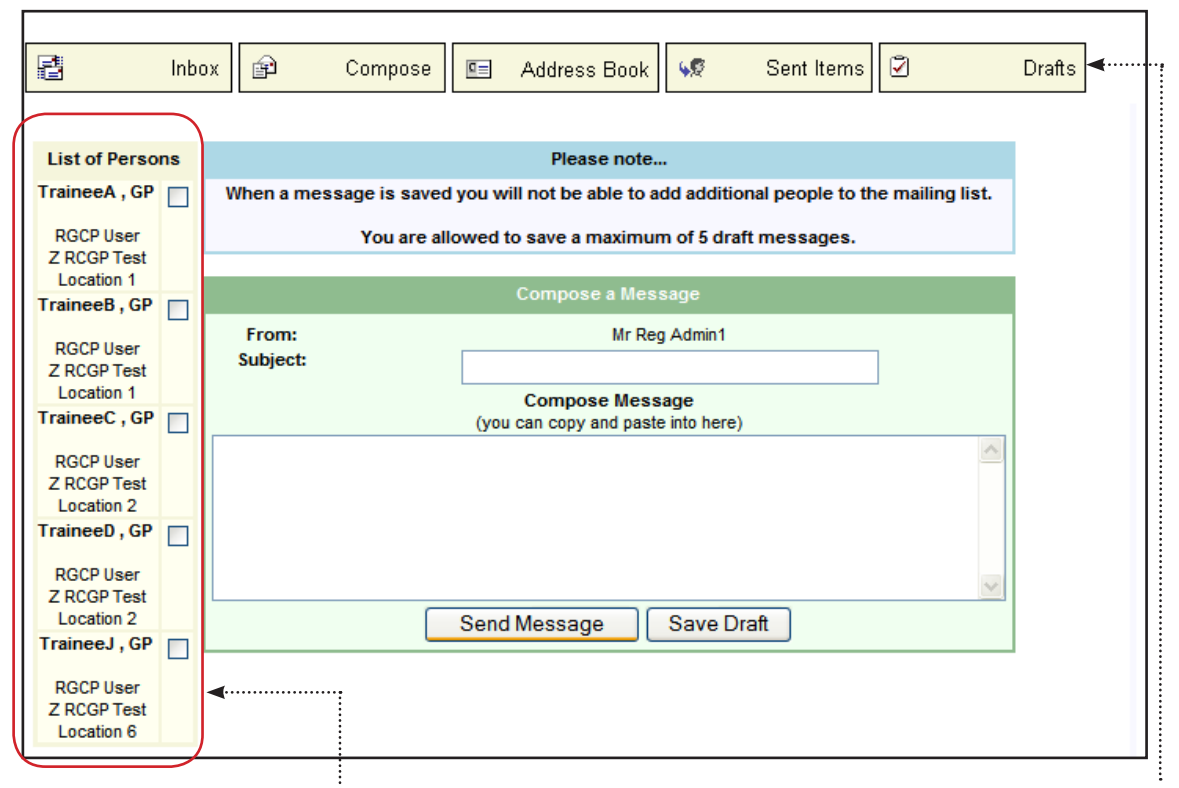

Select here which persons you want the message to go to. Then click 'Send Message' or 'Save Draft'.

If you chose to save draft, it can be viewed by clicking on 'Drafts'.

### DRAFTS

click send.

Saved messages are shown here for the user to send them later. Please note, once a message has been saved, you will not be able to add additional people to the mailing list. You are allowed a maximum of 5 draft messages.

|                              | Inbox 😰        | Compose                          | Address B                   | ook 😽                    | Sent Items                      | Drafts                     |
|------------------------------|----------------|----------------------------------|-----------------------------|--------------------------|---------------------------------|----------------------------|
| DRAFTS                       |                |                                  |                             |                          | View Numbe                      | er of Messages: 🛛 - 10 - 💌 |
| Subject                      | <b>4</b>       | Draft Date                       |                             |                          | То                              | Delete                     |
| test                         |                | 18/07/2007                       | TO: Gavin Hatchett          |                          |                                 |                            |
| Test message                 |                | 09/07/2007                       | TO: GP TraineeA             |                          |                                 |                            |
| Messages 1                   | To 2 Of 2      |                                  |                             |                          |                                 | Delete Selected            |
| To send a sa<br>area shown a | ved message, s | select it from<br>vill reopen. T | the Delete an<br>don't requ | y saved n<br>11re here t | nessages that y<br>o make space | rou<br>for                 |

more draft messages.

### Address Book

The address book allows you to view all the people currently on the system. You are also given the option to save them in your personal address book within ePortfolio. This is very useful if there are a few people that you contact regularly. When you first come to use the address book there will be no one listed under this section; you will need to go in and select those users you wish to see in your personal address book.

| P | Inbox              | P                                     | Compose                              |          | Address | s Book | <b>\$</b> | Sent Items      | 2                     | Drafts        |
|---|--------------------|---------------------------------------|--------------------------------------|----------|---------|--------|-----------|-----------------|-----------------------|---------------|
|   | Search for a Perso | on to add to<br>Please se<br>cal Supe | o your Personal Ade<br>elect a role: | dress Bo | ook     | No Peo | ople have | Personal Addres | ss Book<br>r Personal | Address Book. |
|   | Z RCGP Test Re     | lease sele                            | ct a hospital:<br>CRCGP Test Lo      | ocatio   | n 1 🗸   |        |           |                 |                       |               |
|   |                    | Se                                    | arch                                 |          |         |        |           |                 |                       |               |

Select the role and hospital of the person, then click 'Send'. The address book will then show which users you have selected.

| Addre               | ess Book | l [               | Personal Address Book                                                                             |            |
|---------------------|----------|-------------------|---------------------------------------------------------------------------------------------------|------------|
| CSuper1 Dr Clinical | Add >>   | ····· <b>&gt;</b> | People currently listed in your Personal Address Book                                             | Delete     |
|                     |          |                   | 1. CSuper1 Dr, Clinical<br>Z RCGP Test Location 1<br>Roles within Eportfolio: Clinical Supervisor |            |
|                     |          |                   |                                                                                                   | Delete     |
|                     |          | You<br>click      | can now populate your Personal addre<br>ing 'Add'.                                                | ss book by |
|                     |          |                   |                                                                                                   |            |